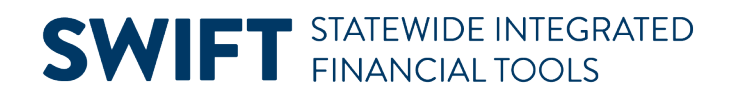

## **QUICK REFERENCE GUIDE**

February 27, 2025

# **Emailing Invoices**

For efficiency or by request, you may need to have invoices emailed directly from SWIFT. This guide covers how to choose email as the delivery method for an invoice. Use the Single Action Invoice Process (SAIP) to generate the invoice and automatically email the customer contact.

Before you can have SWIFT automatically email an invoice, you must have a customer contact set up with an email address in their contact details. An invoice date cannot precede the contact Effective Date. For detailed instructions on setting up a customer contact refer to the <u>Create and Update Customer Contacts</u> Quick Reference Guide.

For detailed instructions about creating bills and generating invoices, refer to the <u>Enter a Bill with Standard Bill</u> <u>Entry</u> Quick Reference Guide.

## Step 1. Verify the Customer Contact's Email

| Navigation Options    | Navigation Path                                                                                                  |
|-----------------------|----------------------------------------------------------------------------------------------------|
| Navigation Collection | Accounting, Billing, Customer Contact, left menu, Contact Information.                                           |
| WorkCenter            | Accounting, Billing, Billing WorkCenter, left menu, Links section, Customer & Contact Information, Contact Info. |

1. Navigate to the **Contact Information** page.

- 2. The Maintain Contacts page displays for Contact Information. View the contact information and verify:
  - a. There is a valid email in the Email Address field.
  - b. Either "Email Only" or "Email & Print" display in the **\*Preferred Communication** field. One of these options is required. If not, the invoice generates, and the email fails even if there is a valid email in the **Email Address** field.
  - c. Note the effective date of the contact. You cannot invoice a contact prior to the contact's **Effective Date**. Consider backdating the Effective Date to July 1 of the current fiscal year.

| Contact Inform | nation     |                 |                           |   |            |      |          |              |   |          |
|----------------|------------|-----------------|---------------------------|---|------------|------|----------|--------------|---|----------|
| Maintain Cont  | tacts      |                 |                           |   |            |      |          |              |   |          |
| SetID G1       | 1001       |                 | Contact ID 182            |   |            |      |          |              |   |          |
| Contact Inform | ation      |                 |                           |   |            | ٦ ا  | <        | < 1 of 1 🗸 > | > | View All |
|                |            | *Effective Date | 07/01/2024                |   | *Sta       | atus | Active   |              | ~ | +        |
|                |            | *Name           | Accounts Payable          |   | *Contact F | Flag | External | Contact      | ~ |          |
|                |            | Title           | [                         |   | ]          |      |          |              |   |          |
|                |            | Email Address   | Swift.project@state.mn.us |   |            |      |          |              |   |          |
|                |            | Salutation Code | Q                         |   |            |      |          |              |   |          |
|                |            | Salutation      |                           |   |            |      |          |              |   |          |
|                | *Preferred | Communication   | Email & Print             | ~ |            |      |          |              |   |          |
|                |            | Language Code   | English                   | ~ |            |      |          |              |   |          |

**Note:** You can also access the Contact Information feature through the Accounts Receivable module. The navigation path is Accounting, Accounts Receivable, Customer Interactions, Contact Information.

## Step 2. Update the Address Information on the Bill

1. Navigate to the **Standard Billing Bill Entry** page.

| Navigation Options    | Navigation Path                                                                                         |
|-----------------------|----------------------------------------------------------------------------------------------------|
| Navigation Collection | Accounting, Billing, Maintain and Process Bills, left menu, Standard Billing.                           |
| WorkCenter            | Accounting, Billing, Billing WorkCenter, left menu, Links section, Maintain Invoices, Standard Billing. |

- 3. Search for an existing bill or enter a new one. "New" should display in the **Status** field.
- 4. Select the **Address** hyperlink in the **Go to:** section.

| Header - Info 1 | <u>L</u> ine - Info 1 |                    |                |                    |                    |               |          |           |       |             |       |         |      |
|-----------------|-----------------------|--------------------|----------------|--------------------|--------------------|---------------|----------|-----------|-------|-------------|-------|---------|------|
| Unit G1001      | Invoid                | e TRN07EMAIL-      | -BI01          | Pre                | tax Amt            | (             | 0.00 USD |           |       |             |       |         |      |
|                 | Status NEW            | Q                  |                | Invoice Date       |                    |               |          | Cycle ID  | DAILY | a           |       | Ē       |      |
|                 | *Type MSC             | Q                  |                | Source             | ONLINE             | Q             | ×        | Frequency | Once  | ~           |       |         |      |
| *Cus            | tomer 00000000        | n Q                | View Activity  | SubCust1           |                    |               |          | SubCust2  |       |             |       |         |      |
|                 | Hennepin              | County Research, F | Planning & Dev |                    |                    |               |          |           |       |             |       |         |      |
| *Invoice        | Form XMLPUB           | Q                  |                | From Date          |                    | Ē             |          | To Date   |       | Ē           |       |         |      |
| Accounting      | g Date                | ±                  |                | Pay Terms          | NET30              | Q             | Р        | ay Method | Check |             |       | ~       |      |
| Rei             | mit To G1001          | Q                  |                | Bank Account       | 0001               | Q             |          |           |       |             |       |         |      |
|                 | Sales DEFAULT         | Q                  |                | Bill Inquiry Phone |                    | Q             |          |           |       |             |       |         |      |
|                 | Credit DEFAULT        | Q                  |                | Collector          | DEFAULT            | Q             |          |           |       |             |       |         |      |
| Billing Spe     | ecialist BISPEC       | Q                  |                | Billing Authority  | BISUP              | Q             |          |           |       |             |       |         |      |
|                 | Billing Spe           | cialist            |                |                    | Billing Supervisor |               |          |           |       |             |       |         |      |
| Go to:          | Header Info 2         |                    | Address        | Copy Add           | dress              |               |          |           |       |             |       |         |      |
| Notes           | Express Entry         |                    |                | Attachme           | ents               |               |          |           |       |             |       |         |      |
|                 |                       |                    | Go             | To Address         |                    |               |          |           |       | Page Series |       |         |      |
| Summary         | Bill Search           |                    | Line Search    |                    | Navigation         | Header - Inic | 01       |           | ~     | Prev Next   |       |         |      |
|                 |                       |                    | Line ocuren    |                    |                    |               |          |           |       |             |       |         |      |
| Save Notify     | Refresh               |                    |                |                    |                    |               |          |           |       | Add         | Updat | te/Disp | olay |

- 5. The Address Info page displays. Verify or select the correct contact in the **Attention To** field. Use the **Lookup** icon if necessary.
- 6. If there is more than one option, select the appropriate one.

|                                                                     |             | Look Up Atter   | ntion 1   | Го                            | ×                                |  |  |  |  |  |
|---------------------------------------------------------------------|-------------|-----------------|-----------|-------------------------------|----------------------------------|--|--|--|--|--|
|                                                                     |             |                 |           |                               | Help                             |  |  |  |  |  |
|                                                                     | SetIE       | )               | G100      | 1                             |                                  |  |  |  |  |  |
| Customer ID 000000001                                               |             |                 |           |                               |                                  |  |  |  |  |  |
| Contact Sequence Number = 🗸                                         |             |                 |           |                               |                                  |  |  |  |  |  |
|                                                                     | Contact IE  | ) begins with 🗸 |           |                               | Q                                |  |  |  |  |  |
|                                                                     | Name 1      | 1 begins with 🗸 |           |                               | ]                                |  |  |  |  |  |
| Search Clear Cancel Basic Lookup                                    |             |                 |           |                               |                                  |  |  |  |  |  |
| Search<br>Search Resul                                              | Clear       | Cancel Ba       | sic Looki | qı                            |                                  |  |  |  |  |  |
| Search<br>Search Resul<br>View 100                                  | Clear       | Cancel Ba       | sic Looki | up<br>< 1-1 of 1 🗸            | ] >  >                           |  |  |  |  |  |
| Search<br>Search Resul<br>View 100<br>Contact<br>Sequence<br>Number | Clear Clear | Cancel Ba       | sic Lookt | Address<br>Sequence<br>Number | >     >       Effective     Date |  |  |  |  |  |

- 7. Ensure there is a valid email in the **Email Address** field.
- 8. Select the drop-down menu in the **\*Invoice Media** field. Select the "Email Invoice as Attachment" option.

| <u>H</u> eade | er - Info 1 Addı               | ress Info                         | <u>L</u> ine - Info      | 01                  |                  |                                                          |   |
|---------------|--------------------------------|-----------------------------------|--------------------------|---------------------|------------------|----------------------------------------------------------|---|
| Unit          | G1001                          |                                   | Bill To                  | 000000001           |                  | Pretax Amt                                               | ( |
| Invoice       | TRN07EMAIL-BI01                |                                   |                          | Hennepin County Re  | search, F        | lanning & Dev                                            |   |
|               | Attention To<br>*Location      | 1 Q                               | ]                        | Contac<br>Number of | t Name<br>Copies | Accounts Payable                                         |   |
|               | Language Code                  | ENG                               |                          | *Invoic             | e Media          | Print Copy 🗸                                             | J |
|               | Email Address                  | Swift.project                     | @state.mn.u              | IS                  |                  | EDI<br>Electronic Invoice File                           |   |
|               | Country US                     | SA United                         | States                   |                     |                  | Email Invoice as Attachment                              |   |
|               | * Address 1<br>30<br>Address 2 | 2308 Governme<br>10 South 6th Str | ent Center<br>eet MC 238 |                     |                  | Email Notification<br>Federal Highway File<br>Print Copy |   |

- 9. Select the **Save** button.
- 10. Select either the **Header Info 1** tab or the **Line Info 1** tab.
- 11. The **Address Info** page disappears. Enter any other bill information as you normally would. Refer to the <u>Enter a Bill with Standard Bill Entry</u> Quick Reference Guide for detailed instructions about entering a bill.
- 12. After entering all bill information and ensuring it is correct, select the **Lookup** icon in the **Status** field.
- 13. The Look Up Status window displays. Select the "RDY Ready to Invoice" option.

14. Select the Save button.

| Header  | - Info 1 Line      | - Info 1        |                  |                |                    |                    |                 |            |       |             |       |        |     |
|---------|--------------------|-----------------|------------------|----------------|--------------------|--------------------|-----------------|------------|-------|-------------|-------|--------|-----|
| Unit    | G1001              | Invoice         | TRN07EMAIL-      | -BI01          | Pre                | tax Amt            | 525.00          | USD        |       |             |       |        |     |
|         | Status             | RDY             | Q                |                | Invoice Date       |                    |                 | Cycle ID   | DAILY | ۵           |       |        |     |
|         | *Type              | MSC             | Q                |                | Source             | ONLINE             | Q               | *Frequency | Once  | ~           |       |        |     |
|         | *Customer          | 000000001       | Q                | View Activity  | SubCust1           |                    |                 | SubCust2   |       |             |       |        |     |
|         |                    | Hennepin Cou    | unty Research, F | Planning & Dev |                    |                    |                 |            |       |             |       |        |     |
|         | *Invoice Form      | XMLPUB          | Q                |                | From Date          |                    | Ē               | To Date    |       | Ē           |       |        |     |
|         | Accounting Date    |                 |                  |                | Pay Terms          | NET30              | Q               | Pay Method | Check |             |       | ~      |     |
|         | Remit To           | G1001           | Q                |                | Bank Account       | 0001               | Q               |            |       |             |       |        |     |
|         | Sales              | DEFAULT         | Q                |                | Bill Inquiry Phone |                    | Q               |            |       |             |       |        |     |
|         | Credit             | DEFAULT         | Q                |                | Collector          | DEFAULT            | Q               |            |       |             |       |        |     |
|         | Billing Specialist | BISPEC          | Q                |                | Billing Authority  | BISUP              | Q               |            |       |             |       |        |     |
|         |                    | Billing Special | list             |                |                    | Billing Supervisor |                 |            |       |             |       |        |     |
| Go to:  | Heade              | er Info 2       |                  | Address        | Copy Add           | tress              |                 |            |       |             |       |        |     |
| Notes   | Expre              | ss Entry        |                  |                | Attachme           | ents               |                 |            |       | Page Series |       |        |     |
|         |                    |                 |                  |                |                    | Navigation         | Header - Info 1 |            | ~     | Prev Next   |       |        |     |
| Summary | Bill Se            | arch            |                  | Line Search    |                    |                    |                 |            |       |             |       |        |     |
| Save    | Notify             | efresh          |                  |                |                    |                    |                 |            |       | Add         | Updat | e/Disp | lay |

#### Step 3. Run SAIP

The next step is to run the bill through SAIP. For detailed instructions about running SAIP, refer to the <u>Single</u> <u>Action Invoice</u> Quick Reference Guide.

- 1. From the left menu, expand the **Generate Invoices** folder.
- 2. Select Single Action Invoice.
- 3. Enter a Run Control ID or create a new Run Control ID.
- 4. From the Single Action Invoice page, enter a Range Selection to include the Ready bill. For example, enter the Invoice ID in the **From Invoice** field and allow it to populate the **To Invoice** field.
- 5. Select the Bills To Be Processed icon. It is a tiny yellow icon located to the right of the Run button.

| Maintain Invoices ~           | Single Action Invoice         | Print Options  |                    |            |                      |                          | F                 |
|-------------------------------|-------------------------------|----------------|--------------------|------------|----------------------|--------------------------|-------------------|
| Generate Invoices             | Run Control ID Defau          | It             |                    | Report Man | ager Process Monitor | Run                      | L.                |
| Single Action Invoice         | Language English V            |                | Specified Language |            | ○ Recipie            | ent's Language           | Bills To Be       |
| Print Pro Forma               |                               |                |                    |            |                      |                          | Processed icon    |
| Reprint Invoices              | Selection Parameters          |                |                    |            |                      |                          | I of 1 View All   |
| Correct Staged Acctg Errors   | Seq Nbr 1                     |                |                    |            |                      |                          | + -               |
| Correct Budget Check Errors   | Invoice Date Option           |                |                    |            |                      |                          |                   |
| Billing Invoice CC Exceptions | Processing Date Ouser Defined |                |                    |            |                      |                          |                   |
|                               | Posting Action                |                |                    |            |                      |                          |                   |
|                               | O Do Not Post                 | Batch Standard |                    |            |                      |                          |                   |
|                               | Range Selection               |                |                    |            | 1                    | Business Unit G1001 Q    | Location ID 001 Q |
|                               |                               |                | ● Inv              | oice ID    |                      | From Invoice TRN07EMAIL- | BIO1 Q            |
|                               | O Date Bill Added             |                | OBill              | Type       |                      | To Invoice TRN07EMAIL-   | BI01 Q            |
|                               | O Range ID                    |                | OBill              | Source     |                      |                          |                   |
|                               | O Public Voucher Number       |                |                    |            |                      |                          |                   |

6. The Bills to Be Processed window displays. Ensure your invoice is listed in the Bills To Be Processed list.

Page | 4 – Quick Reference Guide

- 7. Ensure that "Email Invoice as Attachment" is showing in the **Bill To Media** column. If you see "Print," stop here. Go back to your bill and check the address information is as described above in **Step 2**.
- 8. Select the **Return** button.

|               |                 |        | Bills To Be F | rocessed   |             |                                | ×        |
|---------------|-----------------|--------|---------------|------------|-------------|--------------------------------|----------|
| Bills To Be I | Processed       |        |               |            |             |                                | Help     |
| E, Q          |                 |        |               |            | <           | < 1-1 of 1 v > >               | View All |
| BI Unit       | Invoice         | Status | Customer      | Inv Layout | Layout Type | Bill To Media                  |          |
| G1001         | TRN07EMAIL-BI01 | RDY    | 000000001     | XMLPUB     | х           | Email Invoice as<br>Attachment |          |
| Return        |                 |        |               |            |             |                                |          |

9. Select the **Run** button to launch SAIP job. For detailed instructions about running SAIP, refer to the <u>Single Action Invoice</u> Quick Reference Guide.

### Step 4. Verify Email Successfully Sent in the Process Monitor.

- 1. When you see "Success" in the Run Status and "Posted" in the Distribution Status, SAIP is complete.
- 2. Select the **BIJOB03K** hyperlink in the Process Name column.

| ✓ Proce | ✓ Process List           IFF         Q           I         View All |      |                |              |                 |         |                          |            |                        |         |           |  |  |
|---------|---------------------------------------------------------------------|------|----------------|--------------|-----------------|---------|--------------------------|------------|------------------------|---------|-----------|--|--|
| Select  | Instance                                                            | Seq. | Run Control ID | Process Type | Process<br>Name | User    | Run Date/Time            | Run Status | Distribution<br>Status | Details | Actions   |  |  |
|         | 45549565                                                            |      | Default        | PSJob        | віјовозк        | TRN07   | 11/08/2024 4:57:00PM CST | Success    | Posted                 | Details | ✓ Actions |  |  |
|         | 45549562                                                            |      | BIWC36982      | PSJob        | BIXPJ11 Job     | Details | 11/08/2024 2:42:25PM CST | Success    | Posted                 | Details | ✓ Actions |  |  |

- 3. Expand the # BIXPJ00 link.
- 4. Select the **# BI\_XMLPBURST** link.

| Process Detail                                                                                                    | ×            |
|----------------------------------------------------------------------------------------------------|--------------|
|                                                                                                    | Print   Help |
| Process Name BIJOB03K                                                                                                    | Refresh      |
| Main Job Instance 45549565                                                                                                    |              |
| Left Right                                                                                                    |              |
| <ul> <li>45549565 - BIJOB03K Success</li> <li>45549566 - BIJVC000 Success</li> <li>45549567 - BI_IVCEXT Success</li> <li>45549576 - BI_XMLPBURST Success</li> <li>45549576 - BI_XMLPBURST Success</li> <li>45549576 - BI_XMLPBURST Success</li> <li>45549576 - BI_XMLPBURST Success</li> <li>45549576 - BI_XMLPBURST Success</li> <li>45549570 - BIPRELD Success</li> </ul> |              |
| 45549571 - BILDGL01 Success<br>45549572 - FS_BP Success                                                                                                    |              |
| 45549573 - BILDAR01 Success<br>45549574 - BIGNAP01 Success                                                                                                    |              |

Page | 5 – Quick Reference Guide

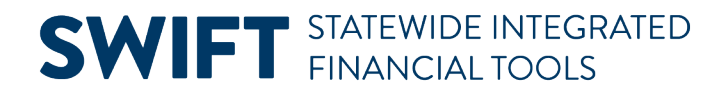

5. The Process Detail window displays, select the Message Log link.

|                |         |                          | Process  | Detail                       |                   |
|----------------|---------|--------------------------|----------|------------------------------|-------------------|
| Kull           |         |                          | UI<br>VI | Judie Flocess                |                   |
| Run Control ID | Default |                          |          | O Hold Request               |                   |
| l ti           | Convor  |                          |          | Queue Request                |                   |
| Location       | Server  |                          |          | Cancel Request               |                   |
| Server         | PSUNX   | <                        |          | Delete Request               |                   |
| Recurrence     |         |                          |          | Re-send Content              | ◯ Restart Request |
| Date/Time      |         |                          | A        | ctions                       |                   |
| Request Crea   | ted On  | 11/08/2024 4:57:07PM CST |          | Parameters                   | Transfer          |
| Run Anytim     | e After | 11/08/2024 4:57:00PM CST |          | Message Log<br>Batch Timings | View Locks        |
| Began Proc     | ess At  | 11/08/2024 4:57:26PM CST |          | View Log/Trace               |                   |
| Ended Proc     | ess At  | 11/08/2024 4:57:28PM CST |          |                              |                   |

6. Verify the number of **Emails sent** and that no **Emails failed**.

| Message Log |                                         |                                      |                                                |                 |
|-------------|-----------------------------------------|--------------------------------------|------------------------------------------------|-----------------|
| F           | Instance: 4554957<br>Name: BI_XMLF<br>Q | BURST Description:                   | Application Engine<br>Invoice Bursting Program | → >> I View All |
| Severity    | Log Time                                | Message Text                         |                                                | Explain         |
|             | 4:57:26PM                               | Calling BI_PRNXPN01 program in       | burst mode.                                    | Explain         |
|             | 4:57:26PM                               | Invoice generated successfully for I | anguage: ENG                                   | Explain         |
| 10          | 4:57:26PM                               | Total invoices processed: 1          |                                                | Explain         |
| 10          | 4:57:27PM                               | Invoice Images attached: 1           |                                                | Explain         |
| 10          | 4:57:27PM                               | Invoice Images that failed to attach | : 0                                            | Explain         |
| 10          | 4:57:27PM                               | Emails sent: 1                       |                                                | Explain         |
| 10          | 4:57:27PM                               | Emails failed: 0                     |                                                | Explain         |

7. The customer receives an invoice like the one displayed below. There is a PDF of the invoice attached.

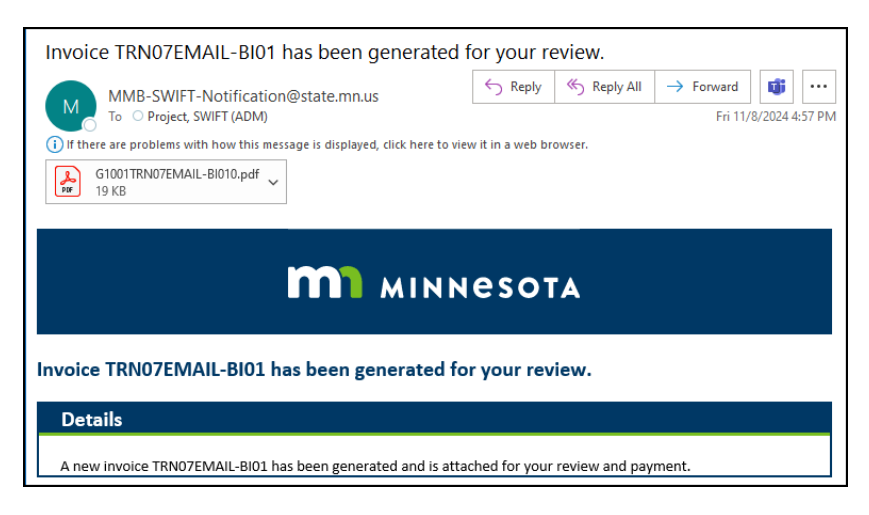

Page | 6 – Quick Reference Guide